- 1. Webseite <u>https://portal.edulu.de</u> öffnen und Link zum Hinweis der Digitalen Tafel folgen
- 2. Update herunterladen und auf einem USB Stick abspeichern
- 3. An der Digitalen Tafel den USB Stick mit einem freien USB Port verbinden
- 4. Dateimanager starten

5.

| Digitale Tafe | Bowser                                                                            |                                                                                  | Dateimanager                             | Einstellungen     |       |                      |  |
|---------------|-----------------------------------------------------------------------------------|----------------------------------------------------------------------------------|------------------------------------------|-------------------|-------|----------------------|--|
| Falls erfo    | rderlich auf "Zu                                                                  | lassen"                                                                          |                                          |                   |       |                      |  |
|               |                                                                                   | IVIO                                                                             | nes                                      | 2023/01/12 13:24  | 0     |                      |  |
|               | Zulassen, dass di<br>auf deinem Gerät<br><sup>Du kannst dies später unter 1</sup> | e App <b>Dateima</b><br>Zugreifen darf<br><sup>Einstellungen &gt; Apps' än</sup> | anager auf Foto<br>?<br><sup>Idem.</sup> | s, Medien und Dai | teien | Zulassen<br>Ablehnen |  |

6. USB Stick anwählen und Update-Datei "iMirror\_9.12.14.pro.apk" anklicken

|                    | Alle Dateien              | Durchsuchen      |            | ×        |
|--------------------|---------------------------|------------------|------------|----------|
| Interner Speicher  |                           |                  | 90         |          |
| 26,98G Frei, Speic | Name                      | Geändert         | Dateigröße | vorschau |
| Verbatim           | Android                   | 2023/01/12 14:41 | 1          |          |
| . Speicher 14,35G  | LOST.DIR                  | 2023/01/12 14:41 | 0          |          |
|                    | System Volume Information | 2023/01/12 13:02 | 2          |          |
|                    | iMirror_9.12.14.pro.apk   | 2023/01/12 09:58 | 16,41M     |          |
|                    |                           |                  |            |          |
|                    |                           |                  |            |          |
|                    |                           |                  |            |          |

7. Es wird automatisch das Update angezeigt. Den Vorgang per "INSTALLIEREN" starten

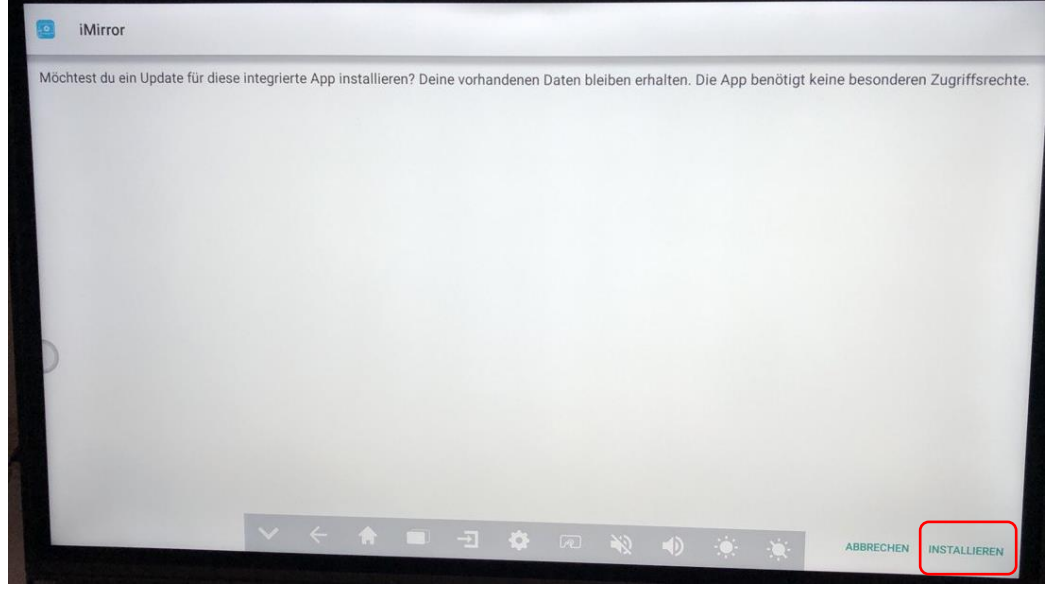

8. Das Update wurde installiert. Tafel bitte neu starten!

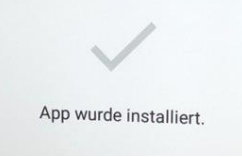

Die Schritte 3 bis 8 nun mit jeder Digitalen Tafel wiederholen.

Vielen Dank für Ihre Unterstützung!